# LIGUE NATIONALE DE VRAI HOCKEY VIRTUEL

Procédure à suivre pour soumettre vos offres pour les joueurs agents libres sans compensations (UFA) avec le simulateur STHS.

La liste des joueurs se trouvent dans l'onglet : « Section DG » sur la page d'accueil.

#### Joueurs Non-Assignés

Voici le lien pour les lâches : http://www.lnvhv.com/LNVHV-Unassigned.html

Étape 1 : Télécharger le fichier trio sur la page d'accueil avant chaque bloc.

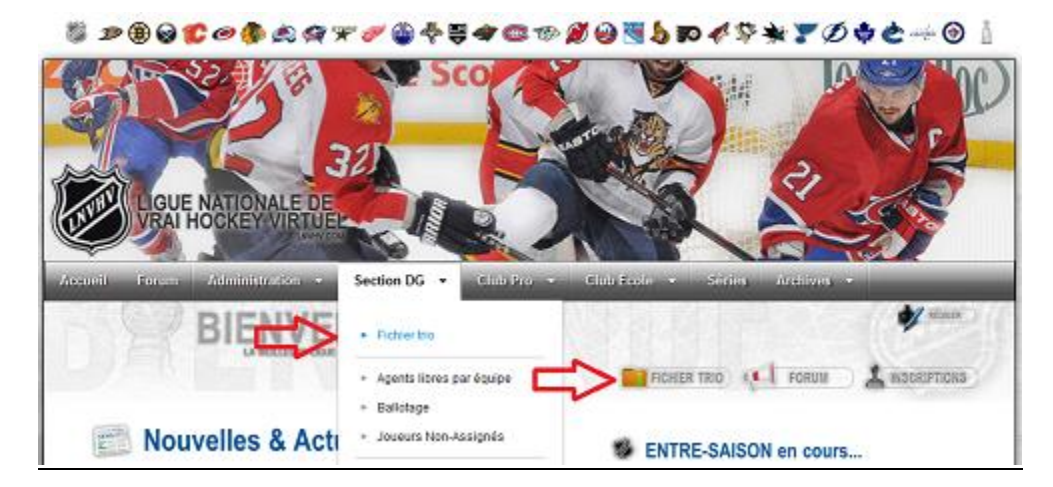

http://sths.simont.info/Download\_Fra.php

#### Étape 2 : Ouvrir le STHSClient.exe

Étape 2.1 : Ouvrir le fichier trio de la ligue nommé LNVHV.sts

| រា | LNVHV.stc   | 2.exe          |         | 2014-06-03 15:26<br>2014-03-09 17:15 | Fichier STC<br>Application | 1 845 Ko<br>1 640 Ko |
|----|-------------|----------------|---------|--------------------------------------|----------------------------|----------------------|
| 5  | SimonT Hock | ey Simulator ( | lient   |                                      |                            |                      |
|    | File Team   | Help/Bonus     | Utility |                                      |                            |                      |
|    | Open        | Ctrl+0         |         | م ما ا                               |                            |                      |
| U  | Exit        | Ctrl+Q         |         | ea!                                  |                            |                      |

#### Pour télécharger la dernière version du client STHS (<u>http://sths.simont.info/Download Fra.php</u>)

Étape 3 : Sélectionner votre équipe, aller dans l'onglet « ViewTeam » et ouvrir la section « FREE AGENTS »

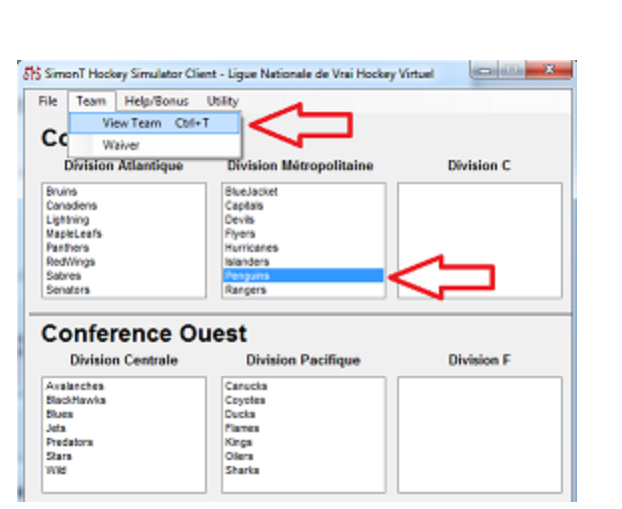

| SimonT Hockey Simulator Client - Ligue Nationale de Vrai Hockey Virtuel - Penguina | (mailing) V      |
|------------------------------------------------------------------------------------|------------------|
| Pro Name :                                                                         | Load File        |
| Team Name : Penguins                                                               | Save to File     |
| Division : Division Métropolitaine Conference : Conference Est                     | Finance          |
| General Manager : Jean-Francois Lapointe                                           | Prospect         |
| Email : jean f lapointe@hotmail.com                                                | Free Agents      |
| Messenger ID :                                                                     |                  |
| City : Pittsburgh                                                                  |                  |
| Arena Name: Melon Arena                                                            | Roster           |
| Coach : Guy Boucher Change Fire<br>Number of Load Lines : 0                        | Lines            |
| Farm Team :                                                                        | Reset Pro Stats  |
| Team Name : Wilkes Barre/Scranton                                                  | Reset Farm Stats |
| Division : Division Atlantique Conference : Conference 1                           | 2 Full Farm      |
| Team Abbreviation : Wil Team Overall : 63 Morale : 60                              | Farm Lines       |
| Coach : Benoit Groutz Change Fire                                                  | Exit             |

Étape 4 : Il y a plusieurs informations utiles dans la fenêtre des agents libre.

| SimonT Hockey Simulator Client - Ligue N                                                                                                    | e Nationale de Vrai 🛄 🔲 💌 🗙                                                                                                    |
|----------------------------------------------------------------------------------------------------|----------------------------------------------------------------------------------------------------|
| Free Agents Offer For: Penguins<br>Don't use a comma, a period or a dollar sign (\$)<br>text box You ne to to mining salary and data<br>You can make 5 offer                                                          | (\$) in the salary, duration and bonus<br>addin to to be save.<br>fers in total.                                                                                      |
| Players                                                                                                    | lang Transa                                                                                                    |
| Jason Labarbera (G) / UFA / Nortean<br>Jason Morgan(C) / UFA / NoTean<br>Jason Morisso(D) / UFA / NoTean                                                                                                    | uration: 3                                                                                                    |
| Jason Spezza(C) / UFA / NoTeam<br>Jason Jejchma(RW) / UFA / NoTeam                                                                                                    | onus: O                                                                                                    |
| Jasen Willims(LW) / UFA / NoTeam Cor                                                                                                    | omments:                                                                                                    |
| Jay Losenill(LW) / RFA / Canu ks<br>Jean-Phillipe Cote(D) / UFA / NoTear<br>Jean-Simon Allard(C) / RFA / MapleL¢<br>Jeff Campbell(LW) / UFA / NoTeam v<br>Show players who has<br>received an offer only              | riorité: 1<br>e veux un centre de premier plan.<br>ason cadre dans notre équipe qui<br>spire à la coupe stanley. Nous<br>vons de la place au niveau<br>asse salariale |
|                                                                                                    |                                                                                                    |
| CK         FG         DI         SK         ST         EN         DU         PH         FO         PA           60         34         94         70         78         84         86         79         78         78 | SC DF PS EX LD PO MO OV<br>8 74 71 73 78 93 37 50 72                                                                                                    |
| Age: 30 Status: UFA                                                                                                    | Player Salary Request                                                                                                    |
| Search Player Reset Off                                                                                                    | Offers Exit                                                                                                    |

1-Remarquer si c'est bien votre nom d'équipe en haut : dans l'exemple ici c'est les Penguins

2-Soumettre votre offre dans la section : Salary

3- Soumettre la durée du contrat voulu dans la section : Duration

4- Laisser la section « BONUS » avec la valeur 0. Elle n'est pas utilisée dans la ligue LNVHV.

5- Écrire un BREF commentaire dans la section : Comments (Inclure la PRIORITÉE en premier lieu)

(Je ne veux pas de roman et ceci sert à départir dans quelle équipe le joueur va signer)

#### 6- Voir les règlements pour le détail du nombre de bloc et d'offre .

7- <u>Sauvegarder votre fichier trio dans la fenêtre précédente</u> une fois que vos offres sont faites et <u>envoyer au mail de la</u> <u>ligue.</u> (fichier avec l'extension SHL)

| Pro Name :                                                                                                    | Load File                                                                         |
|----------------------------------------------------------------------------------------------------|-----------------------------------------------------------------------------------|
| Team Name : Penguins                                                                                                    | Save to File                                                                      |
| Division : Division Métropolitaine Conference : Conference Est                                                                                                    | Finance                                                                           |
| Gen                                                                                                    | Prospect                                                                          |
| Ema Lines file for Penguins successfully save at<br>D:\Users\Japointejf\Desktop\LNVHV\ENTRE-SAISON\Client<br>STHS\Penguins.shl                                              | Free Agents                                                                       |
|                                                                                                    | -                                                                                 |
| Aren OK                                                                                                    | Roster                                                                            |
| Aren OK<br>Coad<br>Number of Load Lines : 0                                                                                                    | Roster<br>Lines                                                                   |
| Aren OK<br>Coat<br>Number of Load Lines : 0<br>Farm Team :                                                                                                    | Roster<br>Lines<br>Reset Pro Stats                                                |
| Aren OK<br>Coat<br>Number of Load Lines : 0<br>Farm Team :<br>Team Name : Wilkes Barre/Scranton                                                                             | Roster<br>Lines<br>Reset Pro Stats<br>Reset Farm Stats                            |
| Aren OK<br>Coat<br>Number of Load Lines : 0<br>Farm Team :<br>Team Name : Wilkes Barre/Scranton<br>Division : Division Atlantique Conference : Conference 1                 | Roster<br>Lines<br>Reset Pro Stats<br>Reset Farm Stats                            |
| Aren Coad Coad Farm Team : Team Name : Wilkes Barre/Scranton Division : Division Atlantique Conference : Conference 1 Team Abbreviation : Wil Team Overall : 63 Morale : 50 | Roster<br>Lines<br>Reset Pro Stats<br>Reset Farm Stats<br>Full Farm<br>Farm Lines |

#### Exemple:

- 1- L'ordre d'importance indiqué joue en faveur d'égalité lors des décisions
- 2-Le montant par année et la durée du contrat vont influencer directement le choix du joueur

3-Le budget ou une masse salariale trop élevée peut empêcher une signature

<u>Certains facteurs peuvent influencer une décision favorable pour la signature du joueur dans votre équipe.</u> <u>Voir le règlement concernant les UFAs sur le site de la www.lnvhv.com.</u>

## Bonne signatures « UFAs » à tous et merci de votre participation.

### La Direction et le C.A.